# 体表面温度計測 TEMP-EYEシステム

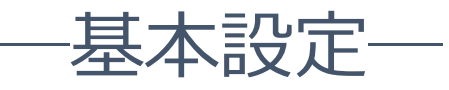

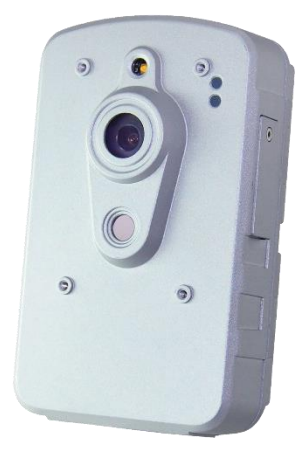

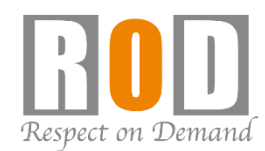

構成

# 基本構成・設置・注意点

「TEMP-EYE PC」にて、温度表示の管理/モニタリングを行います。

## 【TEMP-EYEカメラ】

- ・高さ:1.8M±0.2Mで設置
- ・距離:被写体が1.2M±0.3Mの距離で 撮影できるように設置してく ださい。
- ・カメラ背面にあるU1/4インチ規格の
  ネジ穴を使用してフィクサー等に
  固定する事ができます。

#### **[TEMP-EYE PC]**

・「TEMP-EYEカメラ」と同一ネットワーク内に 設置してください。

## IPアドレスの設定(PC)

IPアドレスをデフォルト値より変更する場合は、下記の手順に従い変更してください。

- ①「設定」ボタンをクリックします。
- ②「システム設定」タブのオレンジ枠箇所にIP
  アドレスを入力し、「IPアドレスの変更」を
  クリックします。
- ③画面右上の「×」マークをクリックし、設定画 面を閉じます。
- ④「終了ボタン」をクリックし、ID/PASSを入 カして管理ソフトを停止してください。
   ※デフォルト ID: Admin / PASS: 空白
- ⑤Windowsのスタートメニューより、 再起動を行ってください。

0 2447800 0 4468 0 10 1000 10 1000

再起動後、TEMP-EYE PCのIPアドレスが変更されます。

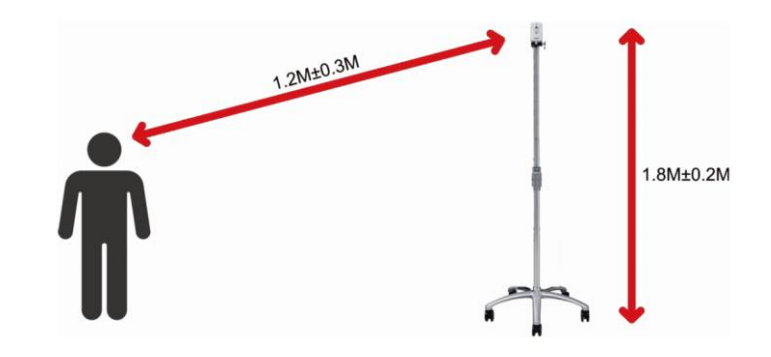

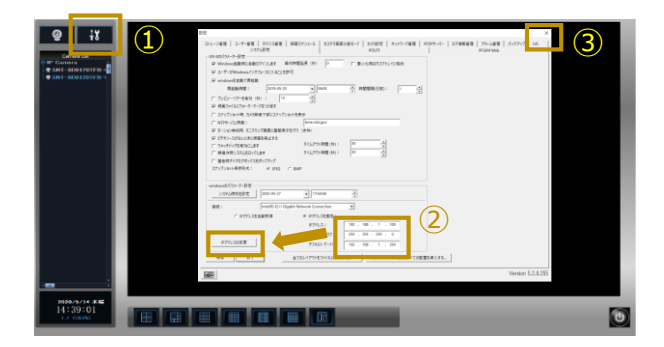

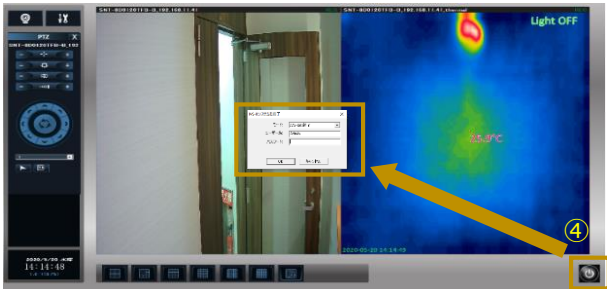

## カメラの登録

※カメラは、管理ソフトに登録済みです。

カメラのIPアドレス / ユーザー名 / パスワードを変更された場合は下記手順に従いカメラの登録を行って 下さい。

「設定」画面 → 「IPカメラ」タブ

- ①「スキャン」をクリックし、TEMP-EYEカメラを 検索します。
- ②TEMP-EYEカメラを選択し、「選択したカメラを 追加」をクリックします。
- ③カメラのID/PASSを求められた場合はID/PASS を入力し、「OK」をクリックします。
- ④「リスト保存」をクリックします。
- ⑤「×」マークより、設定画面を閉じます。

|           |        |                                        |           |                           | ALL BEITCH DITTY |                                                                                                    |
|-----------|--------|----------------------------------------|-----------|---------------------------|------------------|----------------------------------------------------------------------------------------------------|
|           | スキャン   | 停止                                     | 手動で呼      | アドレスを指定する                 | P I/NORMAL       | IP : 192.166.1.101                                                                                                    |
| 伸出        | X-77-  | 197FVX                                 | 后称        | FILIZID                   | 2 THERMAL        | 6.45 : NORMAL                                                                                                    |
| 新加<br>日前1 | ONVIF  | 192,168,1,101,80<br>192,168,1,101,8080 | ONVF_IPNC | 10-FC-54-01<br>umousidc97 |                  | Di etteti dan                                                                                                    |
|           |        |                                        |           |                           |                  |                                                                                                    |
|           |        |                                        |           |                           |                  | 1. 水平区框                                                                                                    |
|           |        |                                        |           |                           |                  | ▶ 重直反応                                                                                                    |
|           |        |                                        |           |                           |                  | ₩ 自動ログイン                                                                                                    |
|           |        |                                        |           |                           |                  | a at a                                                                                                    |
|           |        |                                        |           |                           |                  | 1-9-4                                                                                                    |
|           |        |                                        |           |                           |                  | Л29-к                                                                                                    |
| FILLS:    | 12カメラ: | 選択したカ                                  | メラモ遣加     |                           |                  | Profile(青朝                                                                                                    |
| x-11-     |        | P7FUX                                  |           |                           |                  | 19 <b>2</b> :                                                                                                    |
| Thermal   |        | 192,168,1,101;80                       |           |                           |                  | Auto *                                                                                                    |
|           |        |                                        |           |                           |                  | 大変変でモニタリング:                                                                                                    |
|           |        |                                        |           |                           |                  | Auto                                                                                                    |
|           |        |                                        |           |                           |                  | 小薬薬でキニタリング:                                                                                                    |
|           |        |                                        |           |                           |                  | Auto v                                                                                                    |
|           |        |                                        |           |                           |                  |                                                                                                    |
|           |        |                                        |           |                           |                  | the second second secon |

## 登録後の調整

キャリブレーションボタンを使用する事で、設置環境に適した温度表示が行えます。 カメラを設置して10~15分経過後に、カメラの「キャリブレーション」ボタンを押下し、調整を行って ください。自動で調整が行われますのでサーマル映像下部のイニシャル表示が消えれば、キャリブレーション完了です。

※キャリブレーションボタン: カメラのケーブル部のスイッチ

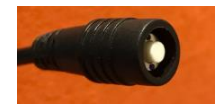

キャリブレーション後、体温計にて体温を計測しサーマ ルカメラの前に立ち下記設定を行い、モニタリング画面 上での温度表示に関する補正を行ってください。

【右クリックメニュー】より【サーマル設定】を選択 し、設定画面(右画像参照)を開いてください。 ①Heat Object temp: この値以上の温度を検知した場 合、モニタリング画面に温度を表示します。 ②温度調整値:管理ソフト上で表示する温度の調整を 行います。+/-の指定が可能です。 ③熱源温度警報値:ここで設定した値以上の温度を検 知した場合、アラーム動作を行います。

| 5 C7771BOE | (1                           | 温度分析                    |
|------------|------------------------------|-------------------------|
| イメージ パレット: | 1 - Rainbow                  | Heat Object temp.: 33.0 |
| 温度範囲の表示:   | ダイナミックレンジ                    | 温度調整値: 1.0              |
|            | ○ 固定範囲: 30.0 ~ 40.0          | 熱源温度警報値: 35.0           |
| 画面上の表示:    | ▼ 重重上端で文字を表示: 最高熱源 ▼         |                         |
|            | □ 景低温度位置の表示                  | ▼ すべての熱源を表示             |
|            | ▶ 最高温度位置の表示                  | ▶ 熱源イベントのアラームを有効にする     |
|            | □ 座標位置の表示                    |                         |
|            | Show "Heat Alarm" when alarm |                         |
|            | 別定エリアの表示                     |                         |
|            |                              | 77日付在京市<br>「場所任美市:      |

設定

# アラーム音の変更方法

「設定」画面→「アラーム管理」

- ①「新規追加」をクリックします。
- ②「熱源イベントのアラーム」の チェックボックスを選択します。
- ③「イベント・ソース」に「サーマルカメラ」を 選択します。
- ④「アクション」に「警報音」を選択します。
- ⑤「ブラウザ」ボタンより「wavファイル」を選択 します。
- ⑥「OK」をクリックします。
- ⑦「×」ボタンより、設定画面を閉じます。
- ※ループボタン

【チェック有】

手動で解除するまで音声が鳴り続けます。

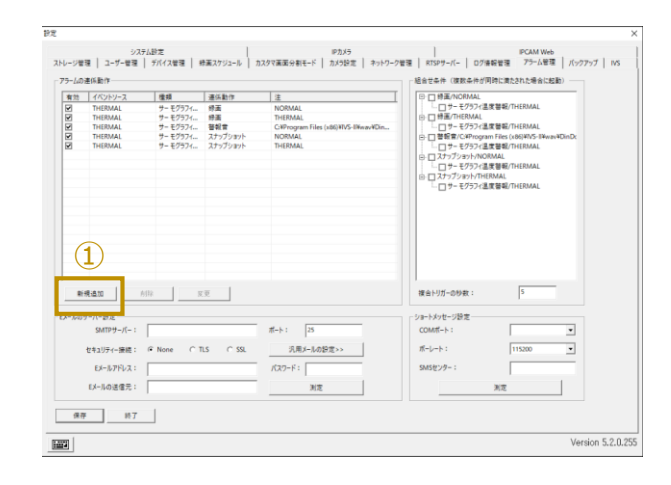

| 休期TFを構築する                             |                                                                                                    |                                     |        |               |                                                                                                    | ×                                                                                                |
|---------------------------------------|----------------------------------------------------------------------------------------------------|-------------------------------------|--------|---------------|----------------------------------------------------------------------------------------------------|--------------------------------------------------------------------------------------------------|
| - ステップ1:イベントの種類を                      | は選択します                                                                                                    | ステップ2:イベントシ                         | ノースを選  | 択します          | - ステップ 8: 連係乗                                                                                               | が作を選択します                                                                                         |
|                                       |                                                                                                    | P+0/54/5  P/54/5  P/54/5  2 THER  3 | MAL    |               | 録画<br>2年-32ee1<br>管理部<br>ドレスパンワタン<br>にメール<br>画面を拡大すれ<br>ショートメッセー<br>モーション検知<br>Therma(スイッ3<br>Save Thermal) | 4<br>5<br>5<br>7<br>7<br>7<br>7<br>7<br>7<br>7<br>7<br>7<br>7<br>7<br>7<br>7<br>7<br>7<br>7<br>7 |
| ステップ4:連係パラメーター<br>警報音(WAVファイ<br>ア・ループ | を設定します<br>(C¥Program Files (x88))<br>(C¥Program Files (x88))<br>(C¥Program Files (x88))<br>(C¥Program Files (x88))<br>(C¥Program Files (x88))<br>(C¥Program Files (x88))<br>(C¥Program Files (x88))<br>(C¥Program Files (x88))<br>(C¥Program Files (x88))<br>(C¥Program Files (x88))<br>(C¥Program Files (x88))<br>(C¥Program Files (x88)) | fTVS-II¥wav¥Bell.                   | wav    | 75            | <b>77</b>                                                                                                   | 5                                                                                                |
|                                       | 🔄 ファイルを聞く                                                                                                    |                                     |        |               |                                                                                                    | ×                                                                                                |
|                                       | ファイルの場所(I):                                                                                                    | wav                                 | _      |               | • + 6                                                                                                    | •                                                                                                |
|                                       | 名前<br>) alert<br>) Bell<br>) DinDong                                                                                                    |                                     | ŀ∋     | タイトル<br>35127 |                                                                                                    | 参加アーティスト                                                                                         |
|                                       | マファイル名(N):ファイル名(I):                                                                                                    | Bell<br>Wave Files                  | (.wav) |               |                                                                                                    | ■ 開く(O)<br>キャンセル                                                                                 |
|                                       |                                                                                                    | □ 読み取り                              | 専用ファ   | イルとして開く(R)    |                                                                                                    |                                                                                                  |

# **Q&A** こんなときには?

#### ・TEMP-EYE PCの動作に違和感がある場合

→PCの再起動を行い、改善されるかご確認ください。 また、PCは定期的に再起動を行ってください。 ※デフォルトで「毎日0:05時に自動で再起動を行う」設定を入れています。

### ・カメラの映像が表示されない

→PCにLANケーブルが刺さっているか、 HUB側のLINKランプが点滅しているかを確認してください。 カメラ前面のLEDを確認し、電源が入っているかを確認してください。

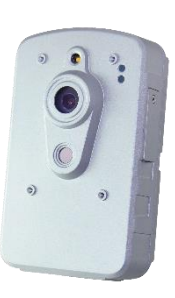

カメラの電源が入っていない/入っているが映像がでない場合は、 一度カメラの再起動を行って下さい。

・体温計で計測した温度より高く/低く表示される

→カメラの「キャリブレーション」ボタンにて調整を行ってご確認頂き、差がある場合は、
 【右クリックメニュー】→【サーマル設定】より、温度調整値の値を調整してください。

・時間経過に伴って表示温度が変動する傾向にある

→環境要因の可能性がございますので、朝/昼/夕方など、1日の間で複数回、 カメラの「キャリブレーション」ボタンを押下して調整、 および【右クリックメニュー】→【サーマル設定】より、温度調整値の値を調整してください。

・複数人撮影時、温度が表示されない場合がある

→被写体が重なっていると、検知できないことがあります。 また、カメラと被写体との距離が離れている場合は、温度が低く表示されます。 【右クリックメニュー】→【サーマル設定】→【Heat Object temp】の設定より、 表示温度の設定を行ってください。

偏考

- ・TEMP-EYEシステムは、物体の温度分布を表示する装置です。医療器具ではありません。
- ・TEMP-EYEシステムは、あくまでも体表面温度を可視化する装置であり、ウイルス感染者を0にすることはできません。
- ・TEMP-EYEシステム設置後に感染者が発生した場合でも、弊社は一切の責任を負いません。
- ・カメラ設置後、10~15分程度経過後に「キャリブレーション」ボタンを押下し、調整してください。
- ・朝/昼/夕方など、1日の間で複数回、「キャリブレーション」ボタンを押下しての調整を推奨 します。
- ・管理ソフトはWindowsの時刻と連動しています。 時刻がズレている場合はWindowsの時刻を調整して下さい。
- ・ **屋外設置不可です**。 屋内の安定した温度環境/無風環境に設置してください。 逆光/温度変化が激しい環境下では、温度計測値が大幅に変動する可能性がございます。

・被写体の距離がカメラから遠いほど、温度は低く表示されます。

・複数人を同時に測定する可能性がある場合は、人が重ならないようにカメラを設置してください。

・可能な限り静止した状態の被写体を計測してください。

・熱源等が干渉しないように設置してください。

# 初期設定値

- ・カメラ/管理ソフトのID/PASSは、以下の通りです。
  【カメラ】ID:admin PASS:9999 【管理ソフト】ID:Admin PASS:なし
- ・IPアドレスは以下の通りです。 【カメラ】192.168.1.101 【PC】192.168.1.100
- ・カメラは、管理ソフトに登録済みです。
- ・PCは「毎日0:05に自動で再起動を行う」設定を入れています。
- ・アラーム時\*1下記の動作を行います。 録画(プリポスト共に30秒) /スナップショット / アラーム音の発報

\*1 指定値以上の温度を検知時